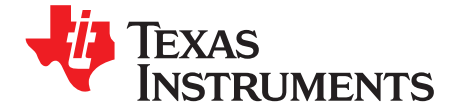

Quick Start Guide SPRUGV0-May 2010

# TMS320C2000<sup>™</sup> DC/DC LED Lighting Developer's Kit Quick Start Guide

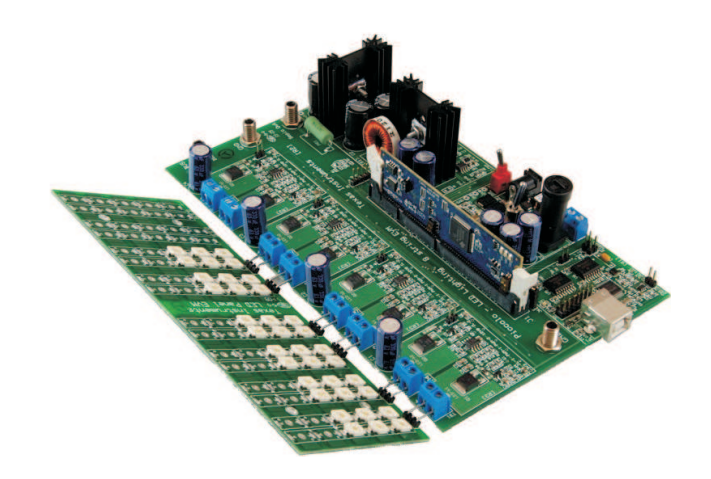

This document provides instructions to run a GUI that controls the DC/DC LED Lighting Developer's Kit board using the Piccolo F28035 microcontroller.

Contents of the DC/DC LED Lighting Developer's Kit include:

- DC/DC LED Lighting power board
- Piccolo F28035 controlCARD.
- LED panel
- 12V power adapter
- Banana Plug Cable
- USB Cable
- USB drive with GUI executable
- CCS4 Installation CD

Features of the DC/DC LED Lighting Developer's Kit include:

- Independent closed-loop brightness control of eight LED strings (six strings included with kit) with PWM dimming
- Closed-loop voltage control of the LED bus using a shared SEPIC stage
- On-board isolated JTAG emulation
- Over-current and over-voltage protection for the SEPIC stage using the F28x trip-zone (TZ) submodule
- UART communication available for host-control
- Hardware Developer's Package is available and includes schematics, bill of materials, Gerber files, etc.

## 1 Overview

The DC/DC LED Lighting Developer's Kit uses a 12 to 36V DC input. This voltage is then regulated to a different level by a SEPIC converter. SEPIC, as a buck-boost topology, is able to increase or decrease the input voltage. For our application, we will be setting the SEPIC output voltage to approximately 20V, independent of the board input. The SEPIC output is then connected to each of the LED strings. To

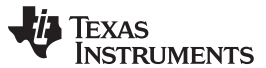

Overview

www.ti.com

perform independent LED string dimming, a MOSFET is placed in series with each string, and the on-time of this string's MOSFET will control the average current through an LED string. Since the brightness of an LED is roughly proportional to the LED current, we use the duty cycle of each string's PWM to control the average current drawn. The figure below illustrates the hardware that is present on the DC/DC LED Lighting Developer's Kit.

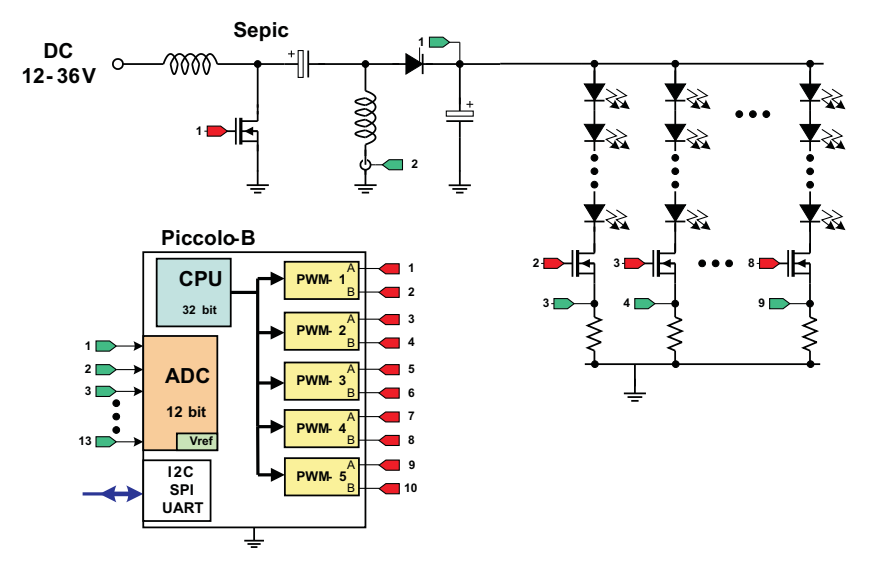

A typical power conversion board is made up of several power stages. On the Lighting\_DCDC board, each of these power stages takes the form of a macro section. Each of these macro sections is bounded by its own silkscreen area. Below is a list of all the macro blocks' names and a short description of their functions. Refer to the image on the next page for placement of macro areas.

| Lighting_DCDC Main Board -<br>[Main] | Consists of a controlCARD socket, a few communications jumpers,<br>and the routing of signals between the controlCARD and the macro<br>blocks. This section includes all of the area outside of the macro<br>blocks. |
|--------------------------------------|----------------------------------------------------------------------------------------------------|
| DC-PwrEntry Macro – [M1]             | Generates the 15V, 5V, and 3.3V DC rails from a 12V supply included with the kit or an external DC power supply.                                                                                                    |
| Isolated-USB-to-JTAG Macro –<br>[M2] | Provides on-board isolated JTAG connection through USB to the host. It is also used to provide isolated SCI (UART) communication for connection with the GUI.                                                        |
| SEPIC-LV Macro – [M3]                | A SEPIC DC/DC conversion stage, used to increase or decrease the input voltage to the voltage needed by the LED strings.                                                                                             |
| LED-dimming Macro – [M4]-[M7]        | Stages used to individually dim an LED string. Each macro consists of the components needed to control two strings.                                                                                                  |

In this guide, each component is named first with its macro number, followed by the reference name. For example, [M2]-J1 would refer to the jumper J1 located in the macro M2, and [Main]-J1 would refer to the J1 located on the board outside of the other defined macro blocks.

2

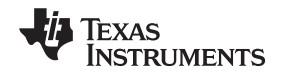

#### www.ti.com

## 2 Quick Start GUI

This kit comes with a GUI which provides a convenient way to evaluate the functionality of this kit and the F28035 device, without having to learn and configure the underlying project software or install Code Composer Studio<sup>™</sup>. The interactive interface using sliders, buttons, and text boxes, allows LED lighting with the C2000 device to be demonstrated quickly and easily.

## 2.1 Hardware Setup

Listed below are some of the major connectors and features of the DC/DC LED Lighting board.

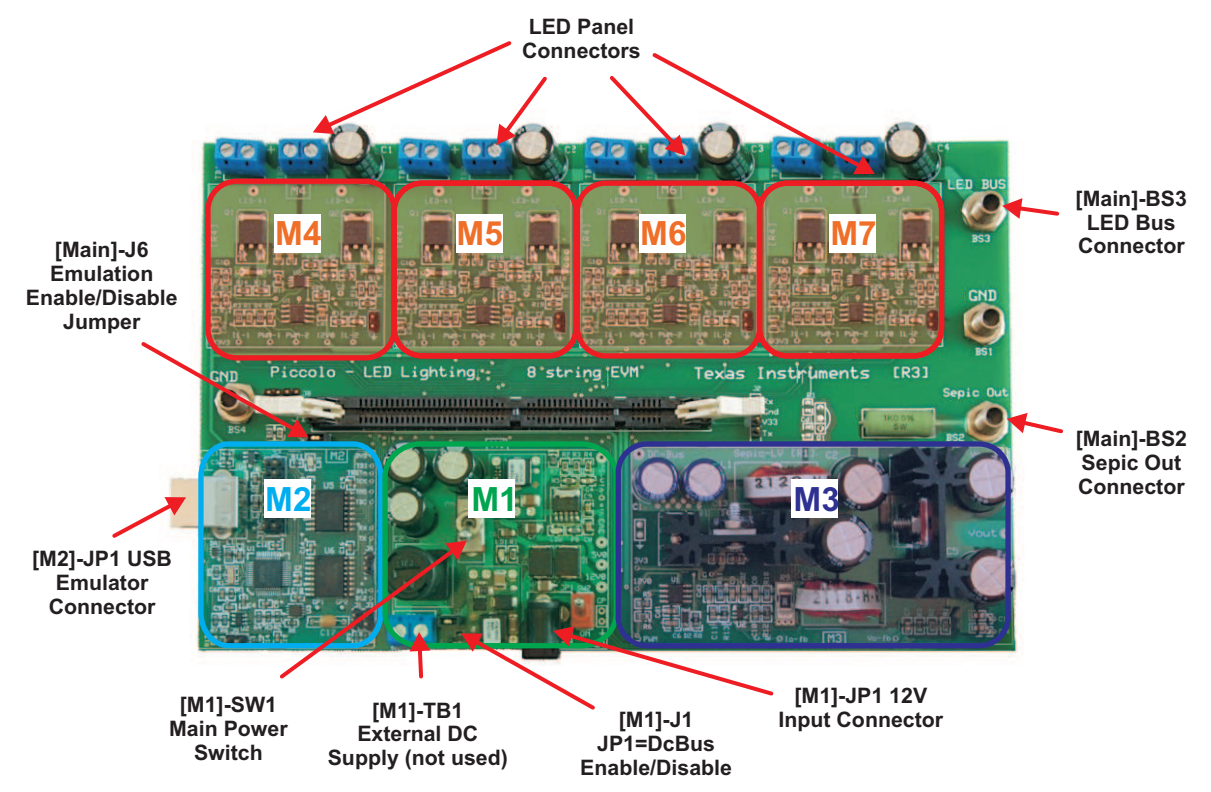

- Step 1. On the Piccolo F28035 controlCARD, check the following switches:
  - SW1, make sure this switch is in the "OFF" (down) position
  - SW2, make sure position 1 and 2 are both in the "ON" (up) position
- Step 2. Put a F28035 control card into the socket on the LED Lighting board, and connect a cable from the USB connector on the board to the computer. [M2]-LD1, near the LED Lighting board's USB connector, should turn on.

3

www.ti.com

| 1) | When Windows asks to search Windows Undate select "No. not at this time"                                                                                     |
|----|----------------------------------------------------------------------------------------------------|
| ., | and click Next                                                                                                    |
|    | Can Windows connect to Windows Update to search for                                                                                                    |
|    | software?                                                                                                    |
|    | Yes, this time only                                                                                                    |
|    | No. not this time                                                                                                    |
|    |                                                                                                    |
|    |                                                                                                    |
| 2) | On the next screen select "Install from specific location" and click Next                                                                                    |
|    | What do you want the wizard to do?                                                                                                    |
|    | Install the software automatically (Recommended)                                                                                                    |
|    | <ul> <li>Install from a list or specific location (Advanced)</li> </ul>                                                                                      |
|    |                                                                                                    |
|    |                                                                                                    |
| 3) | Select "Search for Best Driver", uncheck search removable media, and check<br>include specific location and browse to [USB Drive]:\XDS100 Drivers            |
|    | Search for the best driver in these locations.                                                                                                    |
|    | Use the check boxes below to limit or expand the default search, which includes local<br>paths and removable media. The best driver found will be installed. |
|    | Search removable media (floppy, CD-ROM)                                                                                                    |
|    | Include this location in the search:                                                                                                    |
|    | D:\CDS100 Drivers   Browse Browse                                                                                                    |
|    |                                                                                                    |
|    |                                                                                                    |
|    | Click post and the drivers will be installed. The driver install serves will appear                                                                          |

- Step 3. Connect the LED panel to the LED Lighting board via [Main]-TB1 to TB8.
- Step 4. Connect of verify the following:
  - Connect a jumper on [M1]-J1
  - Connect a jumper on [M2]-J4
  - Remove any jumpers placed on [Main]-J6
- Step 5. Connect the banana-to-banana plug wire that came with the kit between the SEPIC-out Connector (BS2) and the LED Bus connector (BS3).
- Step 6. Place [M1]-SW2 into the "OFF" position. This switch will not be used in this demonstration.
- Step 7. Connect a 12V power supply to power up to [M1]-JP1 of the board. Turn [M1]-SW1 to the "ON" position. When on, [M1]-LD1 and [M1]-LD2 should turn on.

## 2.2 Software Setup

4

The GUI used to conveniently evaluate the kit can be found on the USB drive that is included with this kit. It is named Lighting\_DCDC.exe. This .exe contains all the software necessary to do a quick evaluation of this kit. To explore deeper, the underlying reference software can be found as a Code Composer Studio project within controlSUITE.

**NOTE:** The GUI requires Microsoft .NET framework 3.0 to run. Please ensure that this software is installed prior to running this program.

- To install the CCS4 project built to run with this kit, use the most up-to-date software, and find all reference software for the C2000 MCU. Please install controlSUITE which can be downloaded at: <u>http://www.ti.com/controlSUITE</u>
- Once controlSUITE is installed, the GUI mentioned in this guide can be found at the following location: ccontrolSUITE/development\_kits/Lighting\_DCDC\_vX.X/~GUI/Lighting\_DCDC.exe

#### www.ti.com

 The source code for this GUI was written in C# using Microsoft Visual Studio .NET and can be found at:

controlSUITE/development\_kits/Lighting\_DCDC\_vX.X/~GUI/~Source/

- The kit ships with a F28035 controlCARD that has been pre-flashed with the code that enables it to run with the GUI that comes with this kit. If for any reason, the software needs to be reflashed so that it works with the GUI again, this flash image can be found at: controlSUITE/development\_kits/Lighting\_DCDC\_vX.X/~GUI/Lighting\_DCDC-FlashImage\_v1.0.out
- The underlying Code Composer Studio 4 project documentation and how to run guide can be found at: controlSUITE/development kits/Lighting DCDC vX.X/Lighting DCDC/~Docs/Lighting DCDC.pdf

# 2.3 Running the GUI

The following steps will allow you to run the GUI:

1. Browse to and double-click on Lighting\_DCDC.exe. If this is the first time that the GUI is run, the GUI will ask the user to read a license agreement. Assuming that the license is accepted, the image below will be seen:

| Input Volta     | ige:            | Sepic Butput Vo      | Rage:                | V                |                       | TEXAS       |
|-----------------|-----------------|----------------------|----------------------|------------------|-----------------------|-------------|
| Sepic Dutp      | out: 0.0 1 .    | 40.0                 | 0 V                  |                  |                       |             |
| ED<br>itring 1: | Taiget Current: |                      | 0.1                  | 000 A            | ED String 1 Current   | A           |
| ED<br>tring 2:  | Target Eurrent: |                      | е з с в<br>к з с в   | 000 A            | ED String 2 Cuttent   | A           |
| ED<br>tring 3:  | Target Current: | 00 Ø · · · · · · · · | <u>, , , , ,</u> 0.1 | 0.00 A           | ED String 3 Current:  | Å           |
| ED<br>tring 4:  | Target Current  | aq ()                | 0.1                  | 0.00 A           | ED String & Current   | A           |
| ED<br>tring 5:  | Target Current: | aa 🌐                 | 0.1                  | 0.00 A           | ED String 5 Current   | A           |
| ED<br>tring 6:  | Target Current: | 60                   | <u>, , , , ,</u> 8.1 | A 00.0           | ED Stiing & Current:  | A           |
| ED<br>tring 7:  | Target Cutrent: | 60 D                 | 8.1                  | A 00.0           | LED String 7 Current: | A           |
| ED<br>tring 8:  | Target Eurrent  | 0.0                  | 0.1                  | A 00.0           | ED String 8 Current   | A           |
| LED Slew        | Rate: 50 incr   | ements/s             | Mer                  | ge LED Controls: | Upda                  | e Rate: 🔍 🗸 |

2. Click "Setup Connection" on the GUI and ensure the Baud Rate is set to 57600 and that the "Boot on Connect" box is unchecked.

| SCI CUIII   | ection i reponder | 1                |  |  |  |  |
|-------------|-------------------|------------------|--|--|--|--|
| Baud Flate: | 57600             | Boot on Connect. |  |  |  |  |
| COM Port    | COM1              | Boot Eller       |  |  |  |  |
|             | CON10             |                  |  |  |  |  |
|             | CON11<br>CON12    |                  |  |  |  |  |
|             | CON13<br>CON14    |                  |  |  |  |  |
|             | COM167            |                  |  |  |  |  |
|             | CON21 Y           |                  |  |  |  |  |
|             | Refresh Comports  |                  |  |  |  |  |
|             | Find Comport      |                  |  |  |  |  |
|             |                   |                  |  |  |  |  |

- Next you will need to select your serial comport. This can be found by going to: *Control Panel->System->Hardware tab->Device Manager->Ports(COM & LPT)*  Look for the comport that is named "USB Serial Port" or similar, then select this comport in the "Setup Connection" window.
- 4. Click "OK." This will close the "Setup Connection" window.
- 5. Turn on the board by switching [M1]-SW1 to the "ON" position.
- 6. On the Main Window, click "Connect." When connected, the status bar at the bottom left of the GUI should say "Connected."

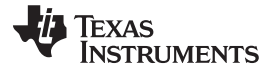

- 7. Move the "Sepic Output" slider to approximately 20V. This sets the reference to which the controller will try to regulate the output of the Sepic.
- 8. Change the value of LED string 1's target current to 0.04A. Note that the "LED String 1 Current" ramps until it reaches approximately 0.04A.
- Edit the other strings' target currents as desired. Note that the average LED current draw is
  proportional to LED lumen output for most high brightness LEDs. Therefore, in this program, the
  brightness of the LEDs is being controlled.
  - **NOTE:** Near the bottom of the GUI there is a checkbox control named "Merge LED controls." This control enables/disables individual control of each LED string and has the controller try and output the same current for each string. This reference is set by a slider.
  - **NOTE:** There will be some variation from LED to LED from 0.0 to approximately 0.02A. This is because the LEDs used are not guaranteed, from the manufacturer, to be identical until the LED current is greater than 0.05A.

| Input Volta    | age: 12.2891 y  |           | Sepic Outp                               | ut Voltage:        | 19  | 9961 V      |          | 2                | TEXAS<br>INSTRUM | IENT |
|----------------|-----------------|-----------|------------------------------------------|--------------------|-----|-------------|----------|------------------|------------------|------|
| sepic out      | purc uto        | 4         | 40.0                                     | 20.000             |     |             |          |                  |                  |      |
| ED<br>tring 1: | Target Current: | 0.0       |                                          | 4 4 4 4            | 0.1 | 0.014       | A LED S  | ring 1 Current:  | .0142            | A    |
| ED<br>tring 2: | Target Current: | 0.0       |                                          | * * * *            | 0.1 | 0.024       | A LED S  | ring 2 Current:  | .0239            | A    |
| ED<br>tring 3: | Target Current: | 0.0       | 0                                        | · · · ·            | 0.1 | 0.015       | A LED St | ring 3 Current:  | .0150            | A    |
| ED<br>tring 4: | Target Current: | 0.0       | 1967 (A. 1979)<br>1967 - Angeles A. 1979 |                    | 0.1 | 0.00        | A LED S  | ring 4 Current:  | .0079            | A    |
| :D<br>aing 5:  | Target Current: | 0.0       | 0                                        | 1 1 1 1<br>1 1 1 1 | 0.1 | 0.015       | A LED S  | ring 5 Current:  | .0149            | A    |
| ED<br>tring 6: | Target Current: | 0.0       |                                          | 1 1 1 1<br>1 1 1   | 0.1 | 0.026       | A LED SI | ring 6 Current:  | .0257            | A    |
| :D<br>ring 7:  | Target Current: | 0.0       | a a a a                                  | i a a i            | 0.1 | 0.00        | A LED S  | tring 7 Current: | .0034            | A    |
| .D<br>ring 8:  | Target Current  | 0.0       |                                          | 9 9 9 9<br>5 9 9 9 | 0.1 | 0.00        | A LED S  | tring 8 Current: | .0038            | A    |
| LED Slew       | Rate: 50 inc    | rements/s | Set                                      |                    | Me  | arge LED Co | introls: | Upda             | ite Rate: 1.5    | 50 🗸 |

10. When finished, set the "Sepic Output" to 0V then click "Disconnect."

11. Power off the board by switching [M1]-SW1 to the "OFF" position.

## 3 References

6

For more information, please see the following guides:

- Lighting\_DCDC provides detailed information on the CCS4 Lighting\_DCDC project within an easy to use lab-style format.
- C:\TI\controlSUITE\development\_kits\Lighting\_DCDC\_vX.X\Lighting\_DCDC\~Docs\Lighting\_DCDC.pdf
- Lighting\_DCDC-HWdevPkg a folder containing various files related to the hardware on the Motor Control and PFC Developer's Kit board (schematics, bill of materials, Gerber files, PCB layout, etc). C:\TI\controlSUITE\development\_kits\Lighting\_DCDC\_vX.X\~Lighting\_DCDC-HwdevPkg\
- Lighting\_DCDC-HWGuide presents full documentation on the hardware found on the Lighting\_DCDC board.

C:\TI\controlSUITE\development\_kits\Lighting\_DCDC\_vX.X\~Docs\Lighting\_DCDC-HWGuide.pdf

### **IMPORTANT NOTICE**

Texas Instruments Incorporated and its subsidiaries (TI) reserve the right to make corrections, modifications, enhancements, improvements, and other changes to its products and services at any time and to discontinue any product or service without notice. Customers should obtain the latest relevant information before placing orders and should verify that such information is current and complete. All products are sold subject to TI's terms and conditions of sale supplied at the time of order acknowledgment.

TI warrants performance of its hardware products to the specifications applicable at the time of sale in accordance with TI's standard warranty. Testing and other quality control techniques are used to the extent TI deems necessary to support this warranty. Except where mandated by government requirements, testing of all parameters of each product is not necessarily performed.

TI assumes no liability for applications assistance or customer product design. Customers are responsible for their products and applications using TI components. To minimize the risks associated with customer products and applications, customers should provide adequate design and operating safeguards.

TI does not warrant or represent that any license, either express or implied, is granted under any TI patent right, copyright, mask work right, or other TI intellectual property right relating to any combination, machine, or process in which TI products or services are used. Information published by TI regarding third-party products or services does not constitute a license from TI to use such products or services or a warranty or endorsement thereof. Use of such information may require a license from a third party under the patents or other intellectual property of the third party, or a license from TI under the patents or other intellectual property of TI.

Reproduction of TI information in TI data books or data sheets is permissible only if reproduction is without alteration and is accompanied by all associated warranties, conditions, limitations, and notices. Reproduction of this information with alteration is an unfair and deceptive business practice. TI is not responsible or liable for such altered documentation. Information of third parties may be subject to additional restrictions.

Resale of TI products or services with statements different from or beyond the parameters stated by TI for that product or service voids all express and any implied warranties for the associated TI product or service and is an unfair and deceptive business practice. TI is not responsible or liable for any such statements.

TI products are not authorized for use in safety-critical applications (such as life support) where a failure of the TI product would reasonably be expected to cause severe personal injury or death, unless officers of the parties have executed an agreement specifically governing such use. Buyers represent that they have all necessary expertise in the safety and regulatory ramifications of their applications, and acknowledge and agree that they are solely responsible for all legal, regulatory and safety-related requirements concerning their products and any use of TI products in such safety-critical applications, notwithstanding any applications-related information or support that may be provided by TI. Further, Buyers must fully indemnify TI and its representatives against any damages arising out of the use of TI products in such safety-critical applications.

TI products are neither designed nor intended for use in military/aerospace applications or environments unless the TI products are specifically designated by TI as military-grade or "enhanced plastic." Only products designated by TI as military-grade meet military specifications. Buyers acknowledge and agree that any such use of TI products which TI has not designated as military-grade is solely at the Buyer's risk, and that they are solely responsible for compliance with all legal and regulatory requirements in connection with such use.

TI products are neither designed nor intended for use in automotive applications or environments unless the specific TI products are designated by TI as compliant with ISO/TS 16949 requirements. Buyers acknowledge and agree that, if they use any non-designated products in automotive applications, TI will not be responsible for any failure to meet such requirements.

Following are URLs where you can obtain information on other Texas Instruments products and application solutions:

| Products                    |                        | Applications                  |                                   |
|-----------------------------|------------------------|-------------------------------|-----------------------------------|
| Amplifiers                  | amplifier.ti.com       | Audio                         | www.ti.com/audio                  |
| Data Converters             | dataconverter.ti.com   | Automotive                    | www.ti.com/automotive             |
| DLP® Products               | www.dlp.com            | Communications and<br>Telecom | www.ti.com/communications         |
| DSP                         | dsp.ti.com             | Computers and<br>Peripherals  | www.ti.com/computers              |
| Clocks and Timers           | www.ti.com/clocks      | Consumer Electronics          | www.ti.com/consumer-apps          |
| Interface                   | interface.ti.com       | Energy                        | www.ti.com/energy                 |
| Logic                       | logic.ti.com           | Industrial                    | www.ti.com/industrial             |
| Power Mgmt                  | power.ti.com           | Medical                       | www.ti.com/medical                |
| Microcontrollers            | microcontroller.ti.com | Security                      | www.ti.com/security               |
| RFID                        | www.ti-rfid.com        | Space, Avionics & Defense     | www.ti.com/space-avionics-defense |
| RF/IF and ZigBee® Solutions | www.ti.com/lprf        | Video and Imaging             | www.ti.com/video                  |
|                             |                        | Wireless                      | www.ti.com/wireless-apps          |

Mailing Address: Texas Instruments, Post Office Box 655303, Dallas, Texas 75265 Copyright © 2010, Texas Instruments Incorporated

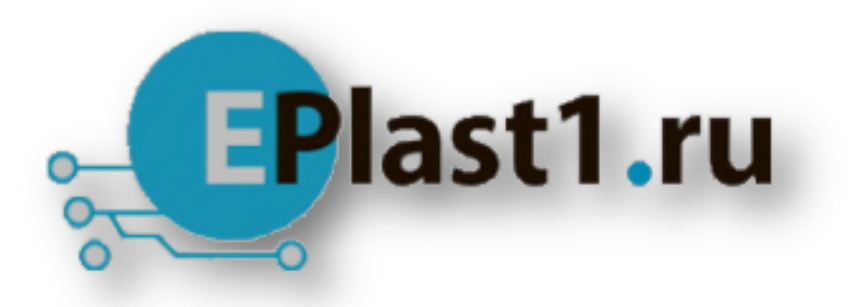

Компания «ЭлектроПласт» предлагает заключение долгосрочных отношений при поставках импортных электронных компонентов на взаимовыгодных условиях!

Наши преимущества:

- Оперативные поставки широкого спектра электронных компонентов отечественного и импортного производства напрямую от производителей и с крупнейших мировых складов;
- Поставка более 17-ти миллионов наименований электронных компонентов;
- Поставка сложных, дефицитных, либо снятых с производства позиций;
- Оперативные сроки поставки под заказ (от 5 рабочих дней);
- Экспресс доставка в любую точку России;
- Техническая поддержка проекта, помощь в подборе аналогов, поставка прототипов;
- Система менеджмента качества сертифицирована по Международному стандарту ISO 9001;
- Лицензия ФСБ на осуществление работ с использованием сведений, составляющих государственную тайну;
- Поставка специализированных компонентов (Xilinx, Altera, Analog Devices, Intersil, Interpoint, Microsemi, Aeroflex, Peregrine, Syfer, Eurofarad, Texas Instrument, Miteq, Cobham, E2V, MA-COM, Hittite, Mini-Circuits, General Dynamics и др.);

Помимо этого, одним из направлений компании «ЭлектроПласт» является направление «Источники питания». Мы предлагаем Вам помощь Конструкторского отдела:

- Подбор оптимального решения, техническое обоснование при выборе компонента;
- Подбор аналогов;
- Консультации по применению компонента;
- Поставка образцов и прототипов;
- Техническая поддержка проекта;
- Защита от снятия компонента с производства.

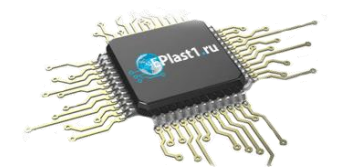

## Как с нами связаться

**Телефон:** 8 (812) 309 58 32 (многоканальный) **Факс:** 8 (812) 320-02-42 **Электронная почта:** <u>org@eplast1.ru</u> **Адрес:** 198099, г. Санкт-Петербург, ул. Калинина, дом 2, корпус 4, литера А.